パソコン小話→(102) Windows のシステムイメージのバックアップ(Win10 で説明)

パソコンが起動しない、不調になった時に備えて、Windowsの調子の良い時の状態を、外付 けのハードディスクに保存しておく仕組みが有ります。 それには、システムイメージの作成と、システム修復ディスクの作成を行います。 以下に、その手順を記述します。

あらかじめ、外付けハードディスクをパソコンに接続しておきます。 1. スタート → 設定 → 更新とセキュリティ → <u>バックアップ</u> → バックアップと復元に移動(Windows7) 設定 愆 ホ−ム バックアップ ファイル履歴を使用してバックアップ 設定の検索 Q ファイルを別のドライブにバックアップし、元のファイルが見つからない場合、壊れている場合、または削除された場合に復元します。 更新とセキュリティ ファイルのバックアップを自動的に実行 ℑ Windows Update त्र रा その他のオプション Windows Defender ↑ バックアップ 以前のバックアップをお探しですか? Windows 7 のバックアップと復元ツールで作成したバックアップは、Windows 10 でも使用できます。 [バックアップと復元] に移動 (Windows 7) ① 回復 2. 画面左側 システムイメージの作成 沙 バックアップと復元 (Windows 7) ← → ▽ ↑ 😻 > コントロール パネ コントロール パネル オーム 👎 システム イメージの作成 👎 システム修復ディスクの作成 3. バックアップデバイスを検索中です の画面が出る 🛋 システム イメージの作成 バックアップをどこに保存しますか? システムイメージは、Windows の実行に必要なドライブのコピーです。追加のドライブを歩くることもできま す。システムイメージは、ハードドライブまたはコンピューターが動作を停止した場合に、コンニューターの使売に 使用できます。ただし、使売する項目を低別に選択することはできません。 ハードディスク上(H)

バックアップ デバイスを検索中です

選択(5)...

次へ(N) キャンセル

O1 つ以上の DVD

○ネットワークの場所上(T)

| 4. | <u>外付けハードディスクであ</u>                                                                                                    | ることを確認             | $\underline{k} \rightarrow \underline{k}$ | <u>.</u> |  |  |  |  |  |
|----|----------------------------------------------------------------------------------------------------|--------------------|-------------------------------------------|----------|--|--|--|--|--|
| ÷  | 🏩 システム イメージの作成                                                                                                    |                    | ×                                         |          |  |  |  |  |  |
|    | バックアップをどこに保存しますか?                                                                                                    |                    |                                           |          |  |  |  |  |  |
|    | システム イメージは、Windowsの実行に必要なドライブのコピーです。追加のドライブを含めることもできま<br>す。システム イメージは、ハードドライブまたはコンピューターが動作を停止した場合に、コンピューターの復元に<br>使用できます。ただし、復元する項目を個別に選択することはできません。 |                    |                                           |          |  |  |  |  |  |
|    | <ul> <li>・ドディスク上(H)</li> <li>・HD-PCTU3 (Z:) 463.73 GB 空き</li> <li>ドライブ上の最新パックアップ: 2017/07/19 17:23:55</li> </ul>                                     | ~                  |                                           |          |  |  |  |  |  |
|    | 〇1 つ以上の DVD 上(D)                                                                                                    |                    |                                           |          |  |  |  |  |  |
|    |                                                                                                    | $\sim$             |                                           |          |  |  |  |  |  |
|    | 〇 ネットワークの場所上(T)                                                                                                    | 122 ÷m             |                                           |          |  |  |  |  |  |
|    |                                                                                                    | 選択(S)              |                                           |          |  |  |  |  |  |
|    |                                                                                                    |                    |                                           |          |  |  |  |  |  |
|    |                                                                                                    |                    |                                           |          |  |  |  |  |  |
|    |                                                                                                    | 次 <sup>へ</sup> (N) | キャンセル                                     |          |  |  |  |  |  |
| 5. | <u> 次</u> へ                                                                                                    |                    |                                           |          |  |  |  |  |  |
|    |                                                                                                    |                    |                                           | ×        |  |  |  |  |  |
| ÷  | 🏩 システムイメージの作成                                                                                                    |                    |                                           |          |  |  |  |  |  |
|    | どのドライブをバックアップに含めますか?                                                                                                    |                    |                                           |          |  |  |  |  |  |
|    | Windows の実行に必要なドライブは、既定で対象に含ま<br>ことはできません。                                                                                                    | まれます。 バックアップの保ィ    | 字先のドライブを含める                               |          |  |  |  |  |  |
|    | バックアップは、HD-PCTU3 (之) に保存されます。                                                                                                    |                    |                                           |          |  |  |  |  |  |
|    | ドライブ                                                                                                    | 合計サイズ              | 使用領域                                      |          |  |  |  |  |  |
|    | ビーシン EFI システム パーティション                                                                                                    | 100.00 MB          | 29.21 MB                                  |          |  |  |  |  |  |
|    | 🗹 🍆 (C:) (システム)                                                                                                    | 272.04 GB          | 33.08 GB                                  |          |  |  |  |  |  |
| 1  |                                                                                                    | 322.73 GB          | 34.66 GB                                  |          |  |  |  |  |  |
|    | Ц 🥌 ポリュ−ム (D:)                                                                                                    |                    |                                           |          |  |  |  |  |  |
|    | □ ボリューム (D:)<br>☑ Windows 回復環境 (システム)                                                                                                    | 863.00 MB          | 355.75 MB                                 |          |  |  |  |  |  |
|    | □ ポリューム (D:)<br>☑ Windows 回復環境 (システム)                                                                                                    | 863.00 MB          | 355.75 MB                                 |          |  |  |  |  |  |
|    | □ ポリューム (D:)<br>☑ Windows 回復環境 (システム)                                                                                                    | 863.00 MB          | 355.75 MB                                 |          |  |  |  |  |  |
|    | □ ポリューム (D:)<br>☑ Windows 回復環境 (システム)                                                                                                    | 863.00 MB          | 355.75 MB                                 |          |  |  |  |  |  |
|    | □ ポリューム (D:)<br>☑ Windows 回復環境 (システム)                                                                                                    | 863.00 MB          | 355.75 MB                                 |          |  |  |  |  |  |
|    | □ _ ポリューム (D:)<br>☑ _ Windows 回復環境 (システム)                                                                                                    | 863.00 MB          | 355.75 MB                                 |          |  |  |  |  |  |
|    | □ ポリューム (D:)<br>☑ Windows 回復環境 (システム)                                                                                                    | 863.00 MB          | 355.75 MB                                 |          |  |  |  |  |  |

l

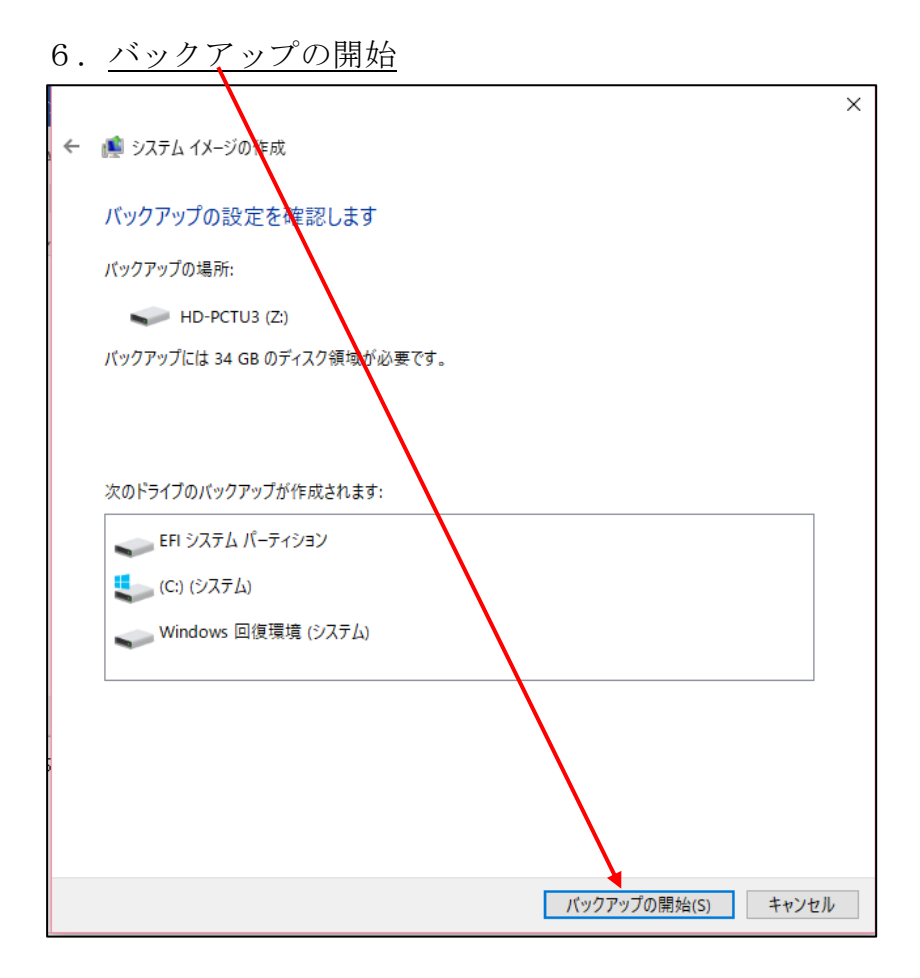

7. バックアップが開始・・・・パソコンによって、30分~1時間くらいかかります。

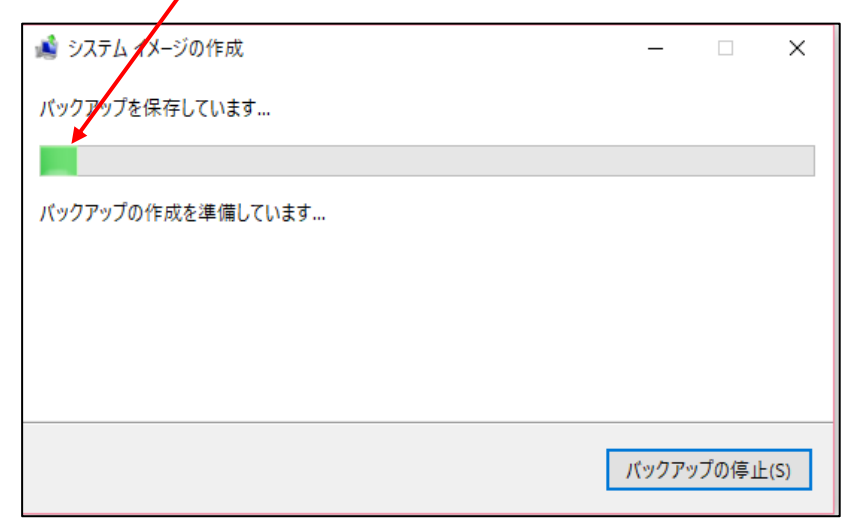

| 8. バックアップは正常に完了しました。 → システム                                                                                                    | 修復ディスクを作成しますか? → |
|----------------------------------------------------------------------------------------------------|------------------|
| → <u>はい</u> (システムイメージの作成を行うと、最後の                                                                                                    | 後に毎回、このメッセージが出ます |
| が、システム修復ディスクは、1回作れば良い)                                                                                                    |                  |
| パックアップ 📸 システム 🔨 一ジの作成 🦳 📃                                                                                                    | ×                |
| パックアップは正常に完了しました。                                                                                                    |                  |
|                                                                                                    |                  |
| システム イメージの作成                                                                                                    |                  |
| システム修復ディスクを作成しますか?                                                                                                    |                  |
| システム修復ディスクを使用してコンピューターをブートできます。システム修復ディス<br>クに含まれている Windows システム回復ツールを使用すると、重大なエラーから<br>Windows を回復させたり、システム イメージからコンピューター イメージを再適用<br>することができます。 |                  |
| □ 今後、このメッセージを表示しない はい(Y) いいえ(N) 閉じる(C)                                                                                                    |                  |

9. この画面で、新品の CD (又は DVD) ディスクをパソコンにセットします。→ → <u>しばらくしてから、ディスクの作成</u>をクリック

| $\rightarrow \underline{llbll(mb, f7x0)}$                                                                                             |
|----------------------------------------------------------------------------------------------------|
| 謆 システム修復ディスクの作成 - 🛛 🗙                                                                                                    |
| CD/DVD ドライブを選択し、空のディスクをドライブに挿入してください                                                                                                  |
| システム修復ディスクを使用してコンピューターを起動できます。システム修復ディスクに含まれている<br>Windows システム回復ツールを使用すると、重大なエラーからの Windows の回復や、システム<br>イメージからコンピューターの復元を行うことができます。 |
| ドライブ(D):<br>■ DVD RW ドライブ (E:)<br>ディスクの作成(B) キャンセル                                                                                    |

10. 作成開始(最後の方で止まったように見えるが、じっと待つこと)

| 🔓 システム修                           | 夏ディスクの作成                                                                                | -               |                | ×          |
|-----------------------------------|-----------------------------------------------------------------------------------------|-----------------|----------------|------------|
| CD/DVD ドラ                         | ブを選択し、空のディスクをドライブに挿入してください                                                              |                 |                |            |
| システム修復う<br>Windows シン<br>イメージからコン | *・スクを使用してコンピューターを起動できます。 システム修<br>スキム回復ツールを使用すると、重大なエラーからの Windo<br>パューターの復元を行うことができます。 | 復ディスク<br>ows の回 | 7に含まれ<br>復や、シス | ている<br>ペテム |
| ドライブ(D):                          | Ê DVD RW ドライブ (E:) 〜                                                                    |                 |                |            |
|                                   |                                                                                         |                 |                |            |
|                                   | ディスクの作                                                                                  | =成(R)           | キャン            | セル         |

11.  $\underline{v}$ ステム修復ディスクが完成  $\rightarrow$  <u>OK</u>  $\rightarrow$  CD (DVD) ディスクを取り出す

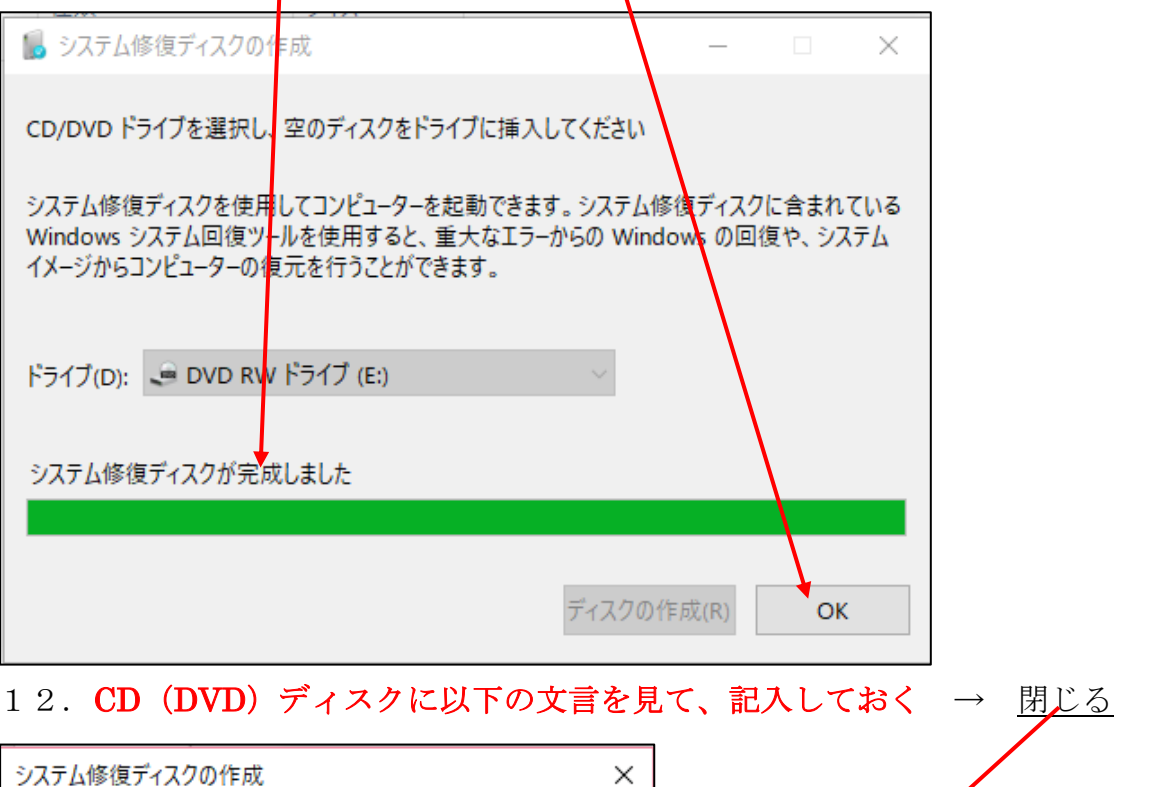

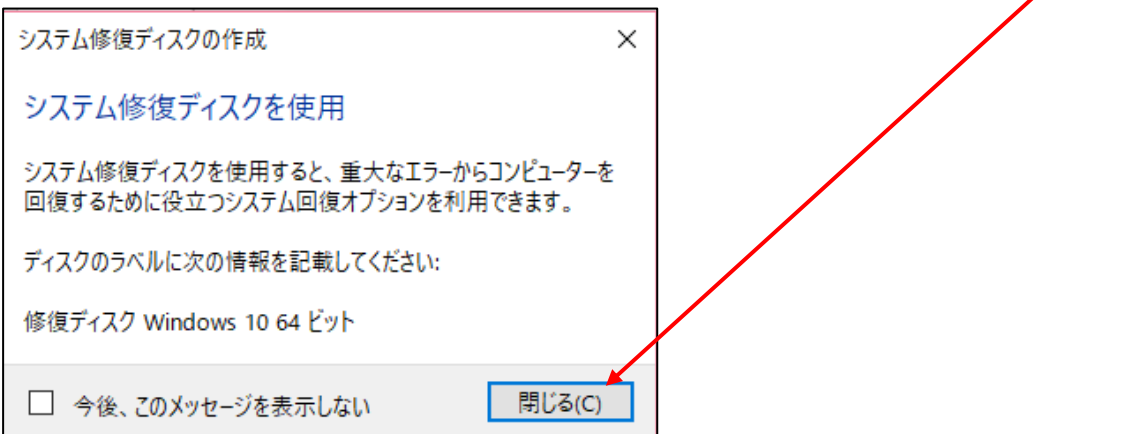

13. あとは、残っている画面を閉じて、全て完了です。

## <u>注意</u>

システムイメージのバックアップは、何回でも出来ますが、 前回のバックアップファイルに上書きされてしまいます。 前回のバックアップファイルも残しておきたい場合は、日付の 入ったフォルダーを作り、そこに移動してから新しいシステム イメージのバックアップを行って下さい。

毎回最後に、「システム修復ディスクの作成をしますか」と 聞いてきますが、最初に1回作れば、2回目のバックアップか らは、いいえで閉じて下さい。